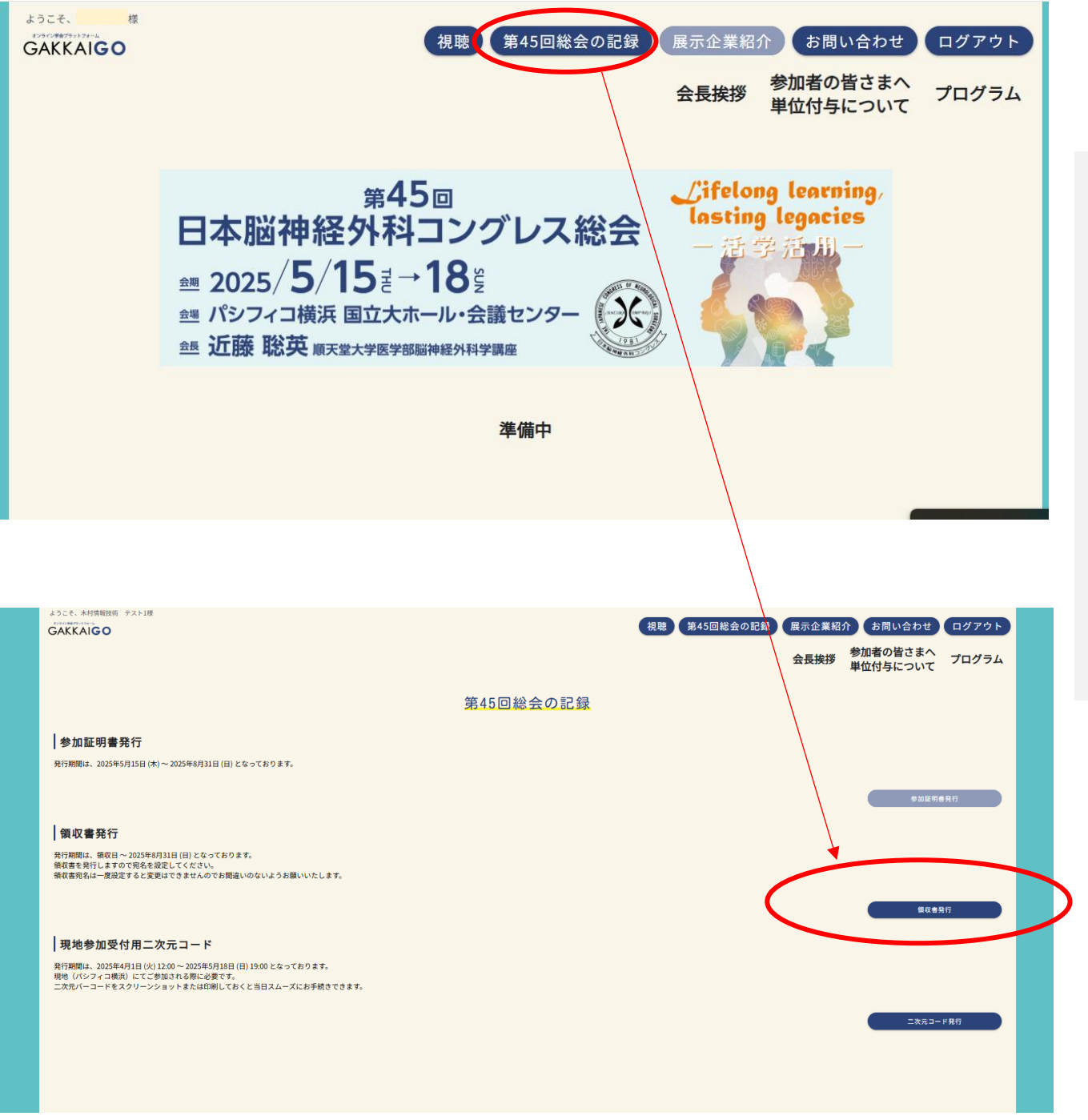

1. 【総会マイページへのログインはこちら】ボタンログイン 総会マイページへのログインはこちら https://online-academic-society.3esys.jp/jcns2025/auth

- 2.「第45回総会の記録」ページを開く(ページ上部の青いボタン)
- 3. 「領収書発行」ボタンを押す
- 4. 領収書宛名を設定する
  ※一度設定すると宛名の変更はできません。
  お間違えないようお願いいたします。
- 5. 設定が完了したら、領収書発行画面が表示されます。